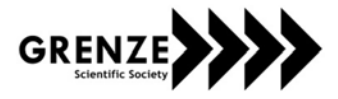

# Network Security and Behavior Analysis of an Institute using Wireshark

Amanpreet Kaur<sup>1</sup> and Monika Sachdeva<sup>2</sup> <sup>1</sup>Student Of M.Tech , SBSSTC/ Computer Engg. , Ferozepur ,India e-mail - aman2s2@yahoo.co.in <sup>2</sup>A.P, SBSSTC/Computer Engg. , Ferozepur , India e-mail - monika.sal@rediffmail.com

Abstract—Security has become an important requisite due to the prevalent attacks and various other security issues that have made networks vulnerable to a great extent. There's a requirement to analyze the networks and diagnose the malicious packets travelling through it. This lead to the development of a number of packet analyzers that will monitor the network assets to detect their anomalous behavior and misuse. In our dissertation work, we use Wireshark as a packet analyzer which observed the communicating nodes and gathered data from them. Wireshark is an open source packet analyzer , which was formerly known as Ethereal.

Here we have monitored and analyzed the traffic of an institute using various protocols like TCP/IP, HTTP, ARP and ICMP. Wireshark observed data coming from certain IP addresses and captured packets that were exchanged by those nodes.. The outputs are shown in graphs namely Time Sequence graph, Round Trip Time graph and Throughput Graph. Protocol hierarchies are built which shows low , medium and peak loads. HTTP Statistics are built and Expert analysis is done. Certain attacks are observed on ARP, DHCP, DDOS and HTTP Spidering and they are shown through graphs as well. In order to resolve network problems, an exhaustive analysis of those areas or segments that are lower in performance is required. The graphs obtained here using wireshark help to interpret the efficiency and performance of the network of an institute taken.

Index Terms— Intrusion Detection System, Network Security, Wireshark.

I. INTRODUCTION

Network security means to secure the electronic data while stored in networked systems or transmitted through networks from various vulnerabilities, attacks and threats [1]. The main goal of network security is to give people the freedom of using computer networks without fear of compromising their rights and interests. Network security involves a number of activities that protect the network and the network accessible resources from unauthorized access usually by the outsiders. Another feature is Intrusion Detection System (IDS), it is a process of detecting intrusion in database, network or any other device for providing secure data transmission. Intrusion detection system (IDS) is a device or software application that monitors network and system activities for malicious activities or policy violations and produces report to a management station [2]. When you run the Wireshark program, the wireshark graphical user interface shown in Figure 1. will be displayed.

In our work, we have analyzed the network traffic of an institute from 30/01/2014 to 06/02/2014 for around 8 days for different durations and captured traffic using Wireshark, which is an open source packet analyzer. It provides facility named TCP Stream for reading data from source to destination. The results are obtained for six Traces by using the Wireshark tool, results are visualized with protocol usage at Low ,Medium and

Grenze ID: 01.GIJCTE.1.1.546 © Grenze Scientific Society, 2015

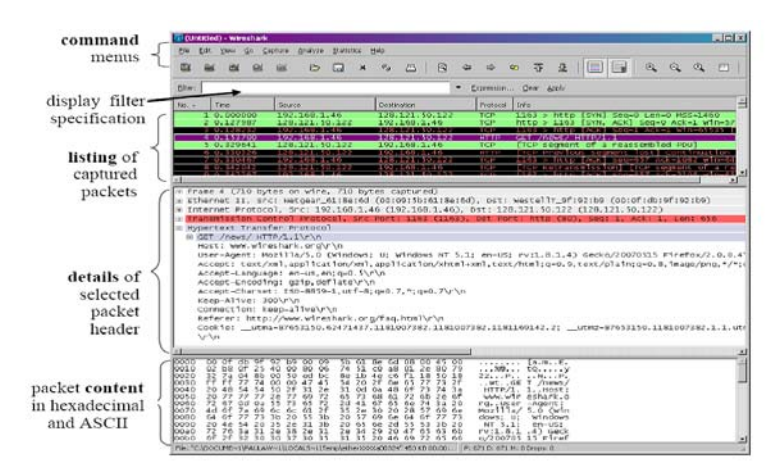

Figure1. Wireshark window

Peak loads, Request and Response analysis is done, Errors, Warnings are detected through Expert Info analysis, Time Sequence graphs, Round Trip Time (RTT) graphs and Throughput Graph are also analysed. While using wireshark some captured traces are too large, so graphs are drawn packet by packet. So that's why some of the graphs have been reduced to capture only the important details. As we analyzed the traffic , the following table shows the values of various parameters that we observed.

|         | Capture<br>Time  | Duration | Captured<br>Pkts. | Avg.<br>Pkt /sec | Avg.<br>Pkt Size | Bytes    | Avg.<br>Bytes/sec | Avg.<br>Mbits/sec |
|---------|------------------|----------|-------------------|------------------|------------------|----------|-------------------|-------------------|
| Trace 1 | 12:21 –<br>12:28 | 7 min    | 14039             | 423.319          | 104.824          | 1471621  | 3476.385          | 0.028             |
| Trace 2 | 12:43 -<br>12:50 | 7 min    | 1101              | 2.531            | 533.480          | 587362   | 1350.193          | 0.011             |
| Trace 3 | 10:34 –<br>10:55 | 21 min   | 68016             | 53.973           | 191.975          | 13057369 | 10361.474         | 0.0831            |
| Trace 4 | 12:01 –<br>12:22 | 21 min   | 87524             | 68.133           | 445.808          | 39018880 | 30374.230         | 0.243             |
| Trace 5 | 09:01 –<br>09:54 | 53 min   | 120091            | 37.203           | 131.720          | 15818378 | 4900.425          | 0.039             |
| Trace 6 | 09:32 -<br>10:25 | 53 min   | 104274            | 32.590           | 143.920          | 15007070 | 4690.401          | 0.038             |

TABLE I. SUMMARY OF TRACES CAPTURED

# II. LITERATURE SURVEY

The proposals common goal is to study the network traffic and analyze it by using some network security tool in order to have better understanding about the various threats and attacks that can affect the network. For this it is very important to go through certain research papers that deeply discuss the network tools and their results. A few papers enumerated are

Shilpi Gupta, et.al, explained about Intrusion Detection System which is a process of detecting intrusion in database, network or any other device for providing secure data transmission. The author purposed an IDS which detects intrusion in network to provide safe and intrusion free network by using Wireshark. Aamir Hassan discussed about all the possible tools and techniques that attackers use to compromise the network. The purpose for exploring these tools will help an administrator to find the security holes before an attacker can. It is important to note that most of the attention in network security is given to the router, but far less attention is given to securing a switch. Usha Banerjeein, et.al illustrated the functionality of Wireshark as a sniffing tool in networks. Testing has been achieved through experimentation on a real time network analyzed by Wireshark. This paper highlights the working of Wireshark as a network protocol analyzer and also accentuates its flexibility as an open source utility to allow developers to add possible functionalities of intrusion detection devices in it. Inferences have been made which clearly depict Wireshark's capabilities highlighting it as a strong candidate for future development into a robust intrusion detection system. Joshua

L. Davis has discussed about capturing the traffic using wireshark and producing network usage baselines. The paper has proved that despite limitations in Wireshark for handling large capture files, there is a way to manipulate data to create comprehensive network-usage baselines. Through the development of this methodology, the author hopes to begin some open source projects to help fill this void while also intending on improving Wireshark's capabilities. Mohsin Khan investigated how DHCP Client/Server request and reply messages work and what values and parameters are considered during this whole process. In this research we capture DHCP packets by using wireshark to deeply investigate and analyze them. On a network, when data is transferred between the hosts, it is passed through several stages. Data is actually passed through a very complex process at the sender and receiver than it apparently looks to be. During transmission data is broken down into smaller chunks of data so that they can be carried on the wire. These chunks are given appropriate headers, encapsulated and then passed through several layers to reach the destination. Justin Jay Lister gave an introduction to computer security by identifying the confidentiality, integrity and availability issues of information security. He also examined many of problems and vulnerabilities. Some statistics of intrusions is presented to show that there is still need for more effective security mechanisms.Emilie Lundin done research in the intrusion detection area. He described the design and implementation of specific intrusion detection systems. His survey focused on presenting the different issues that must be addressed to build fully functional and practically usable intrusion detection systems (IDSs). He stressed on more work in field of privacy enhancing techniques such as third party analysis of log files and detection output.

### **III. PROBLEM FORMULATION**

To analyze traffic behavior pattern of an institute under peek, medium and low loads and to find out various Errors, Warnings, and Malformed packets to indicate possible attacks.

#### IV. METHODOLOGY AND EXPERIMENTAL SETUP

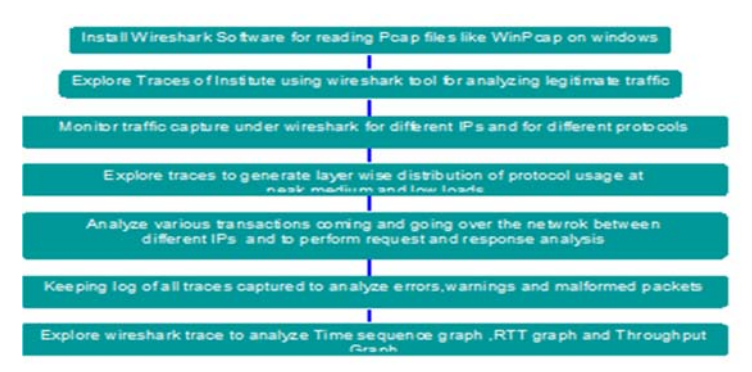

Figure 2. Methodology For Using Wireshark

- a. Various cable taps, hubs, switches, etc. can be used to attach a sniffer to a network
- b. Use laptop to run wireshark and a small hub attached to it and some network cables for troubleshooting.
- c. Install a small hub between server and the switch and connect the wireshark laptop to it. Wireshark will then see all the traffic going to and coming from the server.

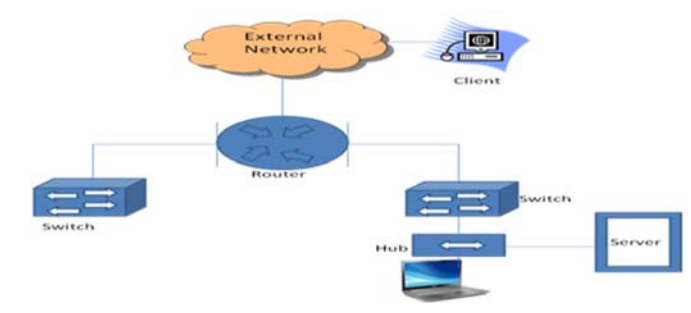

Figure 3. Wireshark placements using a Hub in an Institute

## V. TRAFFIC PER PROTOCOL

By identifying the protocol distribution of captured traces, the following results are obtained shown in the table below. These tables depicts the values of various parameters namely percentage of packets, number of packets, percentage of bytes, bytes and Mbit/s in TCP Protocol which are observed in different traces as Low, Medium and Peak Load. Each row contains the statistical values of one protocol.[8] The table shown below displays the statistics for different traces that we obtained with respect to the protocols used.

|                    | Trace1  | Trace 2  | Trace 3  | Trace 4  | Trace 5  | Trace 6  |
|--------------------|---------|----------|----------|----------|----------|----------|
|                    | Duratic | on 7 min | Duration | n 21 min | Duratio  | n 53 min |
|                    | (Low    | Load)    | (Peak    | Load)    | (Med.    | . Load)  |
| IPv4               | 0.007   | 0.011    | 0.054    | 0.000    | 0.020    | -        |
| UDP                | 0.011   | 0.000    | 0.029    | 0.014    | 0.008    | 0.007    |
| NetBIOS Name       | 0.003   | _        | 0.008    | 0.003    | 0.003    | 0.004    |
| Service            |         |          |          |          |          |          |
| Domain Name        | 0.001   | _        | -        | 0.003    | 0.002    | 0.001    |
| Service            |         |          |          |          |          |          |
| Data               | 0.001   | -        | -        | _        | 0.001    | 0.005    |
| HTTP               | 0.000   | -        | 0.006    | 0.056    | 0.000    | 0.004    |
| Dropbox LAN        | 0.000   | _        | 0.000    | 0.001    | 0.001    | -        |
| Discovery          |         |          |          |          |          |          |
| Protocol           |         |          |          |          |          |          |
| NetBIOS            | 0.000   | -        | 0.000    | 0.001    | 0.000    | -        |
| Datagram Service   |         |          |          |          |          |          |
| SMB                | 0.000   | 0.000    | 0.000    | 0.001    | 0.000    | -        |
| SMB Mail Slot      | 0.000   | 0.000    | 0.000    | 0.001    | 0.000    | -        |
| Protocoln          |         |          |          |          |          |          |
| Microsoft          | 0.000   | 0.000    | 0.000    | 0.001    | 0.000    | -        |
| Window Browser     |         |          |          |          |          |          |
| Protocol           |         |          |          |          |          |          |
| Data               |         |          |          |          | 0.000    |          |
| BOOTP              | 0.001   | -        | 0.001    | 0.001    | 0.001    | 0.001    |
| Teredo IPv6 over   | -       | -        | -        | -        | 0.000    | -        |
| UDP Tunneling      |         |          |          |          | 0.000    |          |
| IPv6               | 0.011   | -        | 0.023    | -        | 0.000    | 0.015    |
| Open VPN           | -       | -        | -        | -        | 0.000    | -        |
| Protocol           |         |          |          |          |          |          |
| Malformed          | 0.000   | 0.000    | 0.000    | 0.000    | 0.000    | 0.000    |
| Packet             |         |          |          |          |          |          |
| Network Time       | 0.000   | 0.000    | 0.000    | 0.000    | 0.000    | 0.000    |
| Protocol           |         |          |          |          |          |          |
| Packet Cable       | 0.000   | 0.000    | 0.000    | 0.000    | 0.000    | 0.000    |
| SEBEK-Kernel       | _       | _        | -        | -        | 0.000    | -        |
| Data Capture       |         |          |          |          |          |          |
| Data               | -       | -        | -        | _        | 0.000    | -        |
| Licklider          | -       | -        | -        | -        | 0.000    | -        |
| Transmission       |         |          |          |          |          |          |
| Protocol           |         |          |          |          |          |          |
| Data               | -       | -        | -        | -        | 0.000    | -        |
| Canon BJNP         | -       | -        | -        | _        | 0.000    | -        |
| IGMP               | 0.000   | 0.000    | 0.007    | 0.008    | 0.000    | -        |
| TCP                | 0.001   | -        | -        | 0.211    | 0.011    | -        |
| SSL                | 0.000   | 0.002    | 0.000    | 0,008    | 0.003    | 0.000    |
| НТТР               | 0.000   | -        | 0,006    | 0,056    | 0,000    | 0.004    |
| Online Certificate | -       | -        | -        | -        | 0,000    | -        |
| Status Protocol    |         |          |          |          | 0.000    |          |
| Media Type         | -       | -        | -        | -        | 0.000    | -        |
| Line Based Text    | 0.000   | 0.000    | 0.000    | 0.000    | 0.000    | 0.000    |
| Data               | 0.000   | 0.000    | 0.000    | 0.000    | 0.000    | 0.000    |
| Data               | -       | -        | -        | -        | 0.000    | -        |
| NetBIOS Session    | -       | -        | -        | -        | 0.000    | -        |
| Service            | _       | _        | _        | _        | 0.000    | _        |
| SMB                | -       | _        | _        | -        | 0.000    | -        |
| SMB Pine           | -       |          | -        | -        | 0.000    | -        |
|                    | . –     |          | . –      | . –      | 1 V.V/V/ |          |

TABLE II . SUMMARY OF PROTOCOL DISTRIBUTION ON THE BASIS OF MBITS/S

| Protocol         |       |       |       |       |       |       |
|------------------|-------|-------|-------|-------|-------|-------|
| Microsoft Win    | -     | -     | -     | -     | 0.000 | -     |
| Lanman Remote    |       |       |       |       |       |       |
| APIProtocol      |       |       |       |       |       |       |
| SMB2             | -     | -     | -     | -     | 0.000 | -     |
| ICMP             | 0.000 | -     | 0.004 | 0.000 | 0.000 | -     |
| ARP              | 0.009 | 0.000 | 0.006 | 0.008 | 0.007 | 0.005 |
| IPv6             | 0.011 | -     | 0.023 | -     | 0.002 | 0.015 |
| TCP              |       |       |       |       | 0.000 |       |
| HTTP             | 0.004 | -     | 0.003 | -     | 0.000 | 0.003 |
| Logical Link     | 0.000 | -     | 0.001 | 0.000 | 0.000 | 0.001 |
| Control          |       |       |       |       |       |       |
| Spanning Tree    | -     | -     | -     | -     | 0.000 | -     |
| Protocol         |       |       |       |       |       |       |
| Data             | -     | -     | -     | -     | 0.000 | -     |
| Nortel Discovery | -     | -     | -     | -     | 0.000 | -     |
| Protocol         |       |       |       |       |       |       |
| IPv4             | 0.03  | 0.025 | 0.063 | 0.517 | 0.000 | 0.105 |
| Data             | -     | -     | -     | -     | 0.000 | -     |
| Total            | 0.09  | 0.038 | 0.234 | 0.89  | 0.059 | 0.17  |

From this summary we conclude that for traces of 21 mins (Trace 3 and 4) we have more values of Mbits/s than Traces for 7mins and 53 mins i.e Trace 1,2,5,6 resp.

# A. Request And Response Analysis of HTTP Traffic

## HTTP Packet Counter with Filter TCP

Wireshark can also present a tree-like view of HTTP activity. It identifies the types of request and response packets. Also the quantities of each type, data rates, and overall percentages of all request and response types .This feature is also helpful at identifying how a Web server is being used, and can even identify potentially malicious activity with unsupported or broken HTTP requests or responses. HTTP Request statistics identify all the HTTP request URLs for each HTTP server in the packet capture, including the number of frames, data rate, and request percentage. This is useful to identify popular requests for a specific server. [9].

| Topic / Item                     | Count | Rate (ms) | Percent | Burst rate | Burst start |
|----------------------------------|-------|-----------|---------|------------|-------------|
| ATTP Requests by Server          | 5     | 0.0056    | 100%    | 0.0100     | 49.090      |
| HTTP Requests by Server Address  | 5     | 0.0056    | 100.00% | 0.0100     | 49.090      |
| 173.194.36.78                    | 3     | 0.0034    | 60.00%  | 0.0100     | 49.572      |
| safebrowsing-cache.google.com    | 3     | 0.0034    | 100.00% | 0.0100     | 49.572      |
| 74.125.236.33                    | 1     | 0.0011    | 20.00%  | 0.0100     | 49.090      |
| safebrowsing.clients.google.com  | 1     | 0.0011    | 100.00% | 0.0100     | 49.090      |
| 173.194.36.64                    | 1     | 0.0011    | 20.00%  | 0.0100     | 49.357      |
| safebrowsing-cache.google.com    | 1     | 0.0011    | 100.00% | 0.0100     | 49.357      |
| HTTP Requests by HTTP Host       | 5     | 0.0056    | 100.00% | 0.0100     | 49.090      |
| safebrowsing-cache.google.com    | 4     | 0.0045    | 80.00%  | 0.0100     | 49.357      |
| 173.194.36.78                    | 3     | 0.0034    | 75.00%  | 0.0100     | 49.572      |
| 173.194.36.64                    | 1     | 0.0011    | 25.00%  | 0.0100     | 49.357      |
| safebrowsing.clients.google.com  | 1     | 0.0011    | 20.00%  | 0.0100     | 49.090      |
| 74.125.236.33                    | 1     | 0.0011    | 100.00% | 0.0100     | 49.090      |
| ITTP Responses by Server Address | 5     | 0.0056    | 100%    | 0.0100     | 49.333      |
| 173.194.36.78                    | 3     | 0.0034    | 60.00%  | 0.0100     | 49.687      |
| OK                               | 3     | 0.0034    | 100.00% | 0.0100     | 49.687      |
| 74.125.236.33                    | 1     | 0.0011    | 20.00%  | 0.0100     | 49.333      |
| OK                               | 1     | 0.0011    | 100.00% | 0.0100     | 49.333      |
| 173.194.36.64                    | 1     | 0.0011    | 20.00%  | 0.0100     | 49.539      |
| OK                               | 1     | 0.0011    | 100.00% | 0.0100     | 49.539      |

# TABLE IV. HTTP STATISTICS FOR TRACE 2

| Topic / Item                                                                                                    | Count | Rate (ms) | Percent | Burst rate | Burst start |
|----------------------------------------------------------------------------------------------------|-------|-----------|---------|------------|-------------|
| ATTO Damiacte hu Carvar                                                                                                    | 22    | 0.0001    | 1005    | 0.0200     | 786 320     |
| WTTD Donuette hu Server Address                                                                                                    | 22    | 0.0001    | 100.00% | 0.0200     | 286 220     |
| 172 104 117 6                                                                                                    | 12    | 0.0000    | 20 20%  | 0.0200     | 286 220     |
| 1/3.124.11/.0                                                                                                    | 12    | 0.0000    | 100.00% | 0.0200     | 200.320     |
| 5. yu mg. com                                                                                                    | 13    | 0.0000    | 15 154  | 0.0200     | 200.320     |
| 03.33.11.1/9                                                                                                    | 2     | 0.0000    | 13.13%  | 0.0200     | 3/9.00/     |
| Sa. WINDOWS. COM                                                                                                    | 2     | 0.0000    | 100.00% | 0.0200     | 5/9.80/     |
| 49.200.255.209                                                                                                    | 5     | 0.0000    | 9.09%   | 0.0100     | 0.240       |
| www.download.windowsupdate.com                                                                                                    | 5     | 0.0000    | 100.00% | 0.0100     | 0.240       |
| 1/3.194.11/.9                                                                                                    | 3     | 0.0000    | 9.09%   | 0.0100     | 269.183     |
| www.youtube.com                                                                                                    | 2     | 0.0000    | 66.67%  | 0.0100     | 270.381     |
| youtube.com                                                                                                    | 1     | 0.0000    | 33.33%  | 0.0100     | 269.183     |
| 63.55.206.229                                                                                                    | 2     | 0.0000    | 6.06%   | 0.0100     | 230.361     |
| home.microsoft.com                                                                                                    | 2     | 0,0000    | 100.00% | 0.0100     | 230.361     |
| 64.4.11.42                                                                                                    | 2     | 0.0000    | 6.06%   | 0.0100     | 227.924     |
| www.microsoft.com                                                                                                    | 2     | 0,0000    | 100.00% | 0.0100     | 227,924     |
| 207.46.61.29                                                                                                    | 2     | 0.0000    | 6.06%   | 0.0100     | 237, 503    |
| 10.050.000                                                                                                    | 2     | 0.0000    | 100.00% | 0.0100     | 237, 503    |
| 131 253 13 140                                                                                                    | 3     | 0.0000    | 6.06%   | 0.0100     | 222 584     |
| when men com                                                                                                    | 2     | 0.0000    | 100.00% | 0.0100     | 222 584     |
| 74 125 200 04                                                                                                    | 1     | 0.0000    | 2.02%   | 0.0100     | 242 803     |
| 14.123.200.74                                                                                                    | 1     | 0.0000    | 100.00% | 0.0100     | 243.002     |
| www.googre.co.m                                                                                                    | 20    | 0.0000    | 100.00% | 0.0100     | 243.000     |
| TTP RESponses by Server Address                                                                                                    | 20    | 0.0001    | 100%    | 0.0100     | 0.042       |
| 1/3.194.11/.0                                                                                                    | 12    | 0.0000    | 40.005  | 0.0100     | 285.984     |
| OK.                                                                                                    | 12    | 0.0000    | 100.00% | 0.0100     | 285.984     |
| 65. 55. 11. 1/9                                                                                                    | 2     | 0.0000    | 16.6/%  | 0.0100     | 380.446     |
| OK.                                                                                                    | 5     | 0.0000    | 100.00% | 0.0100     | 380.446     |
| 49.200.255.209                                                                                                    | 3     | 0.0000    | 10.00%  | 0.0100     | 0.642       |
| OK                                                                                                    | 3     | 0.0000    | 100.00% | 0.0100     | 0.642       |
| 173.194.117.9                                                                                                    | 3     | 0.0000    | 10.00%  | 0.0100     | 269.684     |
| OK                                                                                                    | 3     | 0.0000    | 100.00% | 0.0100     | 269.684     |
| 65.55.206.229                                                                                                    | 2     | 0.0000    | 6.67%   | 0.0100     | 231.583     |
| OK                                                                                                    | 2     | 0.0000    | 100.00% | 0.0100     | 231.583     |
| 64.4.11.42                                                                                                    | 2     | 0.0000    | 6,67%   | 0.0100     | 228,963     |
| OK                                                                                                    | 2     | 0.0000    | 100.00% | 0.0100     | 228,963     |
| 131, 253, 13, 140                                                                                                    | 2     | 0.0000    | 6.67%   | 0.0100     | 235,100     |
| OK                                                                                                    | 2     | 0.0000    | 100.00% | 0.0100     | 235,100     |
| 74 125 200 94                                                                                                    | 1     | 0.0000    | 2 225   | 0.0100     | 247 184     |
| OK CONTRACTOR OF CONTRACTOR OF | 1     | D 0000    | 100.00% | 0.0100     | 747 184     |
| VN.                                                                                                    |       | h: 0000   | 100.000 | 0.0100     | 1411104     |

# TABLE V. HTTP STATISTICS FOR TRACE 3

| Topic / Item                                                | Count     | Rate (ms) | Percent | Burst rate | Burst start                   |
|-------------------------------------------------------------|-----------|-----------|---------|------------|-------------------------------|
| ITTP Requests by Server                                     | 259       | 0.0004    | 100%    | 0.1800     | 277.299                       |
| HTTP Requests by Server Address                             | 259       | 0.0004    | 100.00% | 0.1800     | 277.299                       |
| 08.252.44.121                                               | 153       | 0.0003    | 39.07%  | 0.1800     | 277.2299                      |
| 0. gravatar. com                                            | 49        | 0.0001    | 32.03%  | 0.0700     | 280,468                       |
| 2.gravatar.com                                              | 44        | 0.0001    | 28,76%  | 0.0800     | 277.300                       |
| 68.232.44.111                                               | 27        | 0.0000    | 10.42%  | 0.0500     | 273.383                       |
| \$0. ND. CON                                                | 13        | 0.0000    | 48.15%  | 0.0300     | 273.383                       |
| widgets, wp. com                                            | 1         | 0.0000    | 3,70%   | 0.0100     | 285.638                       |
| \$1.wp.com                                                  | 1         | 0.0000    | 3.70%   | 0.0100     | 282.537                       |
| 10. up. com                                                 | 1         | 0.0000    | 3.70%   | 0.0100     | 282.535                       |
| download windownundate con                                  | 19        | 0.0000    | 100.000 | 0.0100     | 530,424                       |
| 58.26.185.57                                                | 10        | 0.0000    | 3.86%   | 0.0100     | 127.042                       |
| download, windowsupdate, com                                | 10        | 0.0000    | 100,00% | 0.0100     | 127.042                       |
| 173,194,36,69                                               | 6         | 0.0000    | 2.32%   | 0.0100     | 305.209                       |
| Sareproising-cache.google.com                               | 0         | 0.0000    | 100.00% | 0.0100     | 505,209                       |
| ds.download.windowsupdate.com                               | ŝ         | 0,0000    | 100,00% | 0.0100     | 524,939                       |
| 74,125.236.198                                              | 4         | 0.0000    | 1.54%   | 0.0100     | 264.853                       |
| clients1.google.com                                         | 4         | 0.0000    | 100.00% | 0.0100     | 264.853                       |
| 124.124.201.200                                             | 1         | 0.0000    | 1.54%   | 0.0100     | 30,621                        |
| 58, 26, 185, 65                                             | 3         | 0.0000    | 1,16%   | 0.0100     | 130,122                       |
| ds.download.windowsupdate.com                               | 3         | 0.0000    | 100.00% | 0.0100     | 130.122                       |
| 182.50.135.239                                              | 3         | 0.0000    | 1.16%   | 0.0100     | 286.445                       |
| 0CSD, 0008009, CON                                          | 3         | 0.0000    | 100.00% | 0.0100     | 280.445                       |
| www.oppole.co.in                                            | 2         | 0.0000    | 100.00% | 0.0100     | 270,726                       |
| 58.27,124.163                                               | 2         | 0.0000    | 0.77%   | 0.0100     | 524.748                       |
| download.windowsupdate.com                                  | 2         | 0.0000    | 100.00% | 0.0100     | 524.748                       |
| 54.240.174.85                                               | -         | 0.0000    | 100.000 | 0.0200     | 285.707                       |
| 50.18.52.222                                                | 2         | 0.0000    | 0.77%   | 0.0100     | 286,960                       |
| t.skimresources.com                                         | 2         | 0.0000    | 100.00% | 0.0100     | 286.960                       |
| 23.47.235.27                                                | 2         | 0.0000    | 0.77%   | 0.0100     | 79.856                        |
| ocsp.tnaite.com                                             | 1         | 0.0000    | 50.00%  | 0.0100     | 79.830                        |
| 23.41.75.27                                                 | 2         | 0.0000    | 0.77%   | 0.0100     | 122.068                       |
| gtssl-ocsp.geotrust.com                                     | 2         | 0.0000    | 100.00% | 0.0100     | 122.058                       |
| 192.0.80.247                                                | 2         | 0,0000    | 0.77%   | 0.0200     | 285.049                       |
| 76.74.254.120                                               | 1         | 0.0000    | 0.29%   | 0.0200     | 255.049                       |
| srackham.wordpress.com                                      | 1         | 0.0000    | 100.00% | 0.0100     | 271.487                       |
| 74.125.236.199                                              | 1         | 0.0000    | 0.39%   | 0.0100     | 304,892                       |
| 68.232.44.251                                               | 1         | 0.0000    | 0.39%   | 0.0100     | 282.643                       |
| s, stats, wordpress, con                                    | 1         | 0.0000    | 100.00% | 0.0100     | 282,643                       |
| 20 11 10 110                                                | -         | 0.0000    | 0. 300  | 0.0100     | 30 033                        |
| 03.34.82.143                                                | 4         | 0.0000    | 0.33%   | 0.0100     | 50.655                        |
| mscrl.microsoft.com                                         | 1         | 0.0000    | 100.00% | 0.0100     | 30.833                        |
| 65 54 51 352                                                | 1         | 0.0000    | 0 20%   | 0.0100     | 122 605                       |
| 03. 34. 31. 232                                             |           | 0.0000    | 0.336   | 0.0100     | 122.073                       |
| update.microsoft.com                                        | 1         | 0.0000    | 100.00% | 0.0100     | 155.095                       |
| 58, 26, 185, 66                                             | 1         | 0.0000    | 0.39%   | 0.0100     | 176,460                       |
| de da aland sinda analata an                                | 1         | 0.0000    | 100.000 | 0.0100     | 176 160                       |
| us, uumioad, windowsupdate, com                             | 1         | 0.0000    | 100.00% | 0.0100     | 1/0.400                       |
| 58, 26, 185, 42                                             | 1         | 0,0000    | 0.39%   | 0.0100     | 31.159                        |
| et ld viedo cuedate con                                     | 4         | 0.0000    | 100.00% | 0.0100     | 21 150                        |
| cerur, arnuussupuare, com                                   | ÷.        | 0.0000    | 100.00% | 0.0100     | 31.139                        |
| 58.26.185.35                                                | 1         | 0.0000    | 0.39%   | 0.0100     | 150.181                       |
| download windowsundate com                                  | 1         | 0.0000    | 100.00% | 0.0100     | 150 181                       |
| ounrodounniousopuace.com                                    |           | 0.0000    | 100.008 | 0.0100     | 170.101                       |
| 25.38.43.2/                                                 | 1         | 0.0000    | 0.39%   | 0.0100     | 481.300                       |
| orso thaute con                                             | 1         | 0.0000    | 100.00% | 0.0100     | 481 505                       |
| 100 27 27 100                                               |           | 0.0000    | A 300   | 0.0100     | 101 000                       |
|                                                             | 1         | 0.0000    | 0.39%   | 0.0100     | 282.030                       |
| 199.2/.//.192                                               |           | 0.0000    | 100.00% | 0.0100     | 282.650                       |
| s.skinresources.com                                         | 1         | 0.0000    |         |            |                               |
| s.skinresources.com                                         | 1         | 0.0000    | 0.309   | 0.0100     | 307 000                       |
| s.skinresources.com<br>184.72.54.69                         | 1         | 0.0000    | 0.39%   | 0.0100     | 287.098                       |
| s.skinresources.com<br>184.72.54.69<br>r.skinresources.com  | 1         | 0.0000    | 0.39%   | 0.0100     | 287.098<br>287.098            |
| s, skinresources.com<br>184.72.54.69<br>r.skinresources.com | 1 1 1 226 | 0.0000    | 0.39%   | 0.0100     | 287.098<br>287.098<br>282.732 |

# TABLE VI. HTTP STATISTICSVFOR TRACE 4

| <pre>(TTP/Load Distribution:<br/>'opic / Item</pre>                                                                                                    | Count                                                                       | Rate (ms)                                                                                                    | Percent                                                                                                    | Burst rate                                                                                                    | Burst start                                                                                                    |
|----------------------------------------------------------------------------------------------------|-----------------------------------------------------------------------------|----------------------------------------------------------------------------------------------------|----------------------------------------------------------------------------------------------------|----------------------------------------------------------------------------------------------------|----------------------------------------------------------------------------------------------------|
| <pre>(TTP Requests by Server<br/>TTP Requests by Server<br/>RTTP Requests by Server<br/>RTTP Requests by Server<br/>RTTP Requests by Server<br/>ACL 159, 221, 265<br/>ask, unreshark, org<br/>121, 229, 72, 165<br/>non, unreshark, org<br/>251, 017, 200, 165<br/>non, unreshark, org<br/>251, 017, 200, 155<br/>fixuring, com<br/>73, 104, 36, 95<br/>max, google.com<br/>173, 104, 36, 95<br/>max, google.com<br/>173, 104, 36, 45<br/>max, google.com<br/>173, 104, 36, 45<br/>max, google.com<br/>174, 104, 36, 45<br/>max, google.com<br/>175, 104, 36<br/>max, google.com<br/>175, 104, 36<br/>ma</pre> | Count 2222 227 27 19 19 14 12 209 9 8 8 8 6 6 5 5 5 5 5 5 5 5 5 5 5 5 5 5 5 | Rate (ms)<br>0.0002<br>0.0000<br>0.0000<br>0.0 | Percent<br>100%<br>100,0%<br>121,16%<br>5,56%<br>5,56%<br>5,15%<br>5,15%<br>5,15%<br>5,15%<br>5,41%<br>100,00%<br>5,41%<br>100,00%<br>4,05%<br>5,41%<br>100,00%<br>4,05%<br>100,00%<br>2,10%<br>100,00%<br>2,10%<br>100,00%<br>2,25%<br>100,00%<br>2,25%<br>100,00%<br>1,45%<br>100,00%<br>1,45%<br>100,00%<br>1,45%<br>100,00%<br>1,45%<br>1,45%<br>100,00%<br>1,45%<br>1,45%<br>100,00%<br>1,45%<br>100,00%<br>1,45%<br>100,00%<br>1,45%<br>100,00%<br>1,45%<br>100,00%<br>1,45%<br>1,45%<br>100,00%<br>1,45%<br>100,00%<br>1,45%<br>100,00%<br>1,45%<br>100,00%<br>1,45%<br>100,00%<br>1,45%<br>100,00%<br>1,45%<br>100,00%<br>1,45%<br>100,00%<br>100,00%<br>1,45%<br>100,00%<br>100,00%<br>100, | Burst rate 0.0800 0.0800 0.0800 0.0800 0.0200 0.020 | Burit start<br>122,058<br>122,058<br>122,058<br>122,058<br>122,058<br>122,058<br>122,058<br>122,058<br>122,058<br>122,058<br>122,058<br>122,058<br>123,149<br>105,052<br>1105,052<br>1105,052<br>1105,052<br>1105,052<br>1105,052<br>1105,052<br>1105,052<br>1105,155<br>1105,155<br>1105,15 |
| 96.44.147.186<br>a advand nor                                                                                                    | 4 4 3 3                                                                     | 0.0000<br>0.0000<br>0.0000                                                                                                    | 1.80%<br>100.00%<br>1.35%<br>100.00%                                                                                                    | 0.0100<br>0.0100<br>0.0100<br>0.0100                                                                                                    | 357.090<br>357.090<br>523.171<br>523.171                                                                                                    |
| g. suppred. REL<br>g. suppred. REL<br>de 212, 206, 10<br>rel 212, 206, 10<br>rel 212, 206, 10<br>rel 212, 206, 10<br>rel 212, 206, 10<br>rel 212, 206, 10<br>rel 212, 206, 10<br>rel 212, 206, 10<br>rel 212, 206, 10<br>rel 212, 206, 10<br>rel 212, 200, 10<br>rel 212, 200, 10<br>rel 212, 200, 10<br>rel 212, 200, 10<br>rel 212, 200, 10<br>rel 212, 200, 10<br>rel 212, 200, 10<br>rel 212, 200, 10<br>rel 212, 200, 10<br>rel 212, 200, 10<br>rel 212, 200, 10<br>rel 212, 200, 10<br>rel 200, 10<br>rel 2                                                     | ***                                                                         |                                                                                                    | 1400.000<br>1.300.000<br>1.300.000<br>1.300.000<br>1.300.000<br>1.300.000<br>1.300.000<br>1.300.000<br>1.300.000<br>1.300.000<br>1.300.000<br>1.300.000<br>1.000.000<br>1.0000<br>1.000.000<br>1.000.000<br>1.00                                                                                                    |                                                                                                    | 323-147<br>2011.131<br>2011.131<br>2011.13   |

# TABLE VII. HTTP STATISTICS FOR TRACE 5

| ropic / Item                         | Count    | Rate (ms) | Percent | Burst rate | Burst start |
|--------------------------------------|----------|-----------|---------|------------|-------------|
| TTP Requests by Server Address       | 90<br>90 | 0.0000    | 100%    | 0.0200     | 1689.467    |
| 124.124.252.25                       | 32       | 0,0000    | 35.56%  | 0.0100     | 526.785     |
| download.windowsupdate.com           | 32       | 0.0000    | 100.00% | 0.0100     | 526.785     |
| 124.124.252.9                        | 14       | 0.0000    | 15.56%  | 0.0100     | 111.753     |
| download.windowsupdate.com           | 14       | 0.0000    | 100.00% | 0.0100     | 111.753     |
| 173.194.30.05                        | 10       | 0.0000    | 11.11%  | 0.0100     | 1301.9/5    |
| sarebrowsing-cache.googie.com        | 10       | 0.0000    | 5 5.65  | 0.0100     | 1301.9/5    |
| safebrowsing-cache.oppole.com        | 1        | 0.0000    | 60,00%  | 0.0200     | 1226 500    |
| clients1. google.com                 | 5        | 0.0000    | 40.00%  | 0.0100     | 1220.715    |
| 199.7.55.72                          | -        | 0.0000    | 4.44%   | 0.0200     | 1689,467    |
| ocsp.verision.com                    | 4        | 0,0000    | 100,00% | 0,0200     | 1689,467    |
| 124.124.252.99                       | 4        | 0.0000    | 4,44%   | 0.0100     | 526.998     |
| ds.download.windowsupdate.com        | 4        | 0.0000    | 100.00% | 0.0100     | 526,998     |
| 58.27.124.219                        | 3        | 0.0000    | 3.33%   | 0.0100     | 111.297     |
| ds.download.windowsupdate.com        | 3        | 0,0000    | 100.00% | 0.0100     | 111.297     |
| 23.47.235.27                         |          | 0,0000    | 3.33%   | 0.0100     | 1210.232    |
| dtssr-ocsp.geotrust.com              | -        | 0.0000    | 22 324  | 0.0100     | 12210.232   |
| deground - deap, geocrunt, com       | 3        | 0.0000    | 3 224   | 0.0200     | 1800 783    |
| orso dipicart com                    | 3        | 0.0000    | 100.00% | 0.0200     | 1809 782    |
| 23, 51, 43, 27                       | 5        | 0.0000    | 2.22%   | 0.0100     | 1569, 161   |
| ocsp, thawte, com                    | 2        | 0,0000    | 100.00% | 0.0100     | 1569, 364   |
| fe80::517a:7a24:b76a:d546            | 1        | 0,0000    | 1.11%   | 0.0100     | 2249.402    |
| [fe80::517a:7a24:b76a:d546]:2869     | 1        | 0.0000    | 100.00% | 0.0100     | 2249,402    |
| 65.55.58.195                         | 1        | 0.0000    | 1,11%   | 0.0100     | 317.541     |
| go.microsoft.com                     | 1        | 0.0000    | 100.00% | 0.0100     | 317.541     |
| 65.55.192.94                         | 1        | 0.0000    | 1.11%   | 0.0100     | 111.888     |
| update.microsoft.com                 | 1        | 0.0000    | 100.00% | 0.0100     | 111.855     |
| 02.24.82.128                         | 1        | 0.0000    | 1.11%   | 0.0100     | 319.222     |
| az30/12/.V0.85ech0.net               | +        | 0.0000    | 1 115   | 0.0100     | 318 553     |
| www.fepallery.com                    | 1        | 0.0000    | 100.00% | 0.0100     | 318.553     |
| 58, 27, 124, 202                     | ĩ        | 0.0000    | 1.11%   | 0,0100     | 108.835     |
| download.windowsupdate.com           | 1        | 0.0000    | 100.00% | 0.0100     | 108.835     |
| 23.41.75.27                          | 1        | 0.0000    | 1.11%   | 0.0100     | 76.286      |
| ocsp.thawte.com                      | 1        | 0.0000    | 100.00% | 0.0100     | 76.286      |
| 199.7.51.72                          | 1        | 0.0000    | 1.11%   | 0.0100     | 99.816      |
| ocsp.ver1s1gn.com                    | 1        | 0.0000    | 100.00% | 0.0100     | 99.816      |
| 1/5.194.50./1                        | 1        | 0.0000    | 1.11%   | 0.0100     | 1301.371    |
| sareur ows mg. ci ients. googie. con | +        | 0.0000    | 100.00% | 0.0100     | 1301.3/1    |
| establing clients oppole con         | 1        | 0.0000    | 100.005 | 0.0100     | 3220.10/    |
| TTP Responses by Server Address      | 26       | 0.0000    | 1005    | 0.0200     | 1690,186    |
| 134 134 363 36                       | 20       | D 0000    | 38 144  | 0.0100     | 510 010     |

| Topić / Item                     | Count | Rate (ms) | Percent | Burst rate | Burst start |
|----------------------------------|-------|-----------|---------|------------|-------------|
| HTTP Requests by Server          | 2     | 0.0000    | 100%    | 0.0100     | 57.262      |
| HTTP Requests by Server Address  | 2     | 0.0000    | 100.00% | 0.0100     | 57.262      |
| 23.198.100.239                   | 1     | 0.0000    | 50.00%  | 0.0100     | 57.262      |
| arnnf.adobe.com                  | 1     | 0.0000    | 100.00% | 0.0100     | 57.262      |
| 124.124.252.8                    | 1     | 0.0000    | 50.00%  | 0.0100     | 582.351     |
| www.msftncsi.com                 | 1     | 0.0000    | 100.00% | 0.0100     | 582.351     |
| HTTP Requests by HTTP Host       | 2     | 0.0000    | 100.00% | 0.0100     | 57,262      |
| www.msftncsi.com                 | 1     | 0.0000    | 50.00%  | 0.0100     | 582.351     |
| 124.124.252.8                    | 1     | 0.0000    | 100.00% | 0.0100     | 582.351     |
| armnf.adobe.com                  | 1     | 0.0000    | 50.00%  | 0.0100     | 57,262      |
| 23.198.100.239                   | 1     | 0.0000    | 100.00% | 0.0100     | 57.262      |
| HTTP Responses by Server Address | 1     | 0.0000    | 100%    | 0.0100     | 582.633     |
| 124.124.252.8                    | 1     | 0.0000    | 100.00% | 0.0100     | 582,633     |
| OK                               | 1     | 0.0000    | 100.00% | 0.0100     | 582,633     |

TABLE VIII. HTTP STATISTICS FOR TRACE 6

From above analysis we conclude that Trace 3 and Trace 4 contains more amount of packets captured as compared to other traces. Which depicts that at peek load we have more amount of communication between sender and receiver or between two nodes.

# B. Expert Analysis Summary

|         | Errors         | Count    | Warnings           | Count    | Notes               | Count     |
|---------|----------------|----------|--------------------|----------|---------------------|-----------|
| Trace 1 | Bad checksum   | 1(41)    | Duplicate IP addr. | 5(47)    | Malformed           | 5(65)     |
|         |                |          | Ack no. broken     |          | BOOTP/DHCP          |           |
|         |                |          | TCP                |          |                     |           |
| Trace 2 | Malformed      | 1(1)     | Ack segment not    | 1(3)     | Retransmission      | 4(64)     |
|         | Packet         |          | captured           |          | Duplicate Ack       |           |
|         |                |          |                    |          | Keep Alive          |           |
| Trace 3 | Bad Checksum   | 4(2987)  | Duplicate IP addr  | 10(57)   | Malformed           | 44(417)   |
|         | Malformed Pkt  |          | Ack no. broken     |          | BOOTP/DHCP          |           |
|         |                |          | TCP Out of order   |          | Duplicate ACK       |           |
|         |                |          | segment            |          | Fast Retransmission |           |
| Trace 4 | Bad checksum   | 2(19854) | Duplicate IP addr  | 16(2574) | Malformed           | 61(11405) |
|         | Retransmission |          | Previous segment   |          | BOOTP/DHCP          |           |
|         |                |          | not captured       |          | Duplicate Ack       |           |
|         |                |          | Ack no. broken     |          | Retransmission Fast |           |
|         |                |          | TCP Out of order   |          | Retransmission      |           |
|         |                |          | segment            |          |                     |           |
| Trace 5 | Bad Checksum   | 2(2263)  | Duplicate IP addr  | 18(146)  | Malformed           | 47(805)   |
|         | Malformed      |          | Previous segment   |          | BOOTP/DHCP          |           |
|         | Packet         |          | not captured       |          | Duplicate Ack       |           |
|         |                |          | Ack no. broken     |          | Retransmission      |           |
|         |                |          | TCP                |          |                     |           |
| Trace 6 | Bad Checksum   | 3(767)   | Duplicate IP addr  | 12(1093) | Malformed           | 10(668)   |
|         | Malformed      |          | Previous segment   |          | BOOTP/DHCP          |           |
|         | Packet         |          | not captured       |          | Duplicate Ack       |           |
|         |                |          | Ack no. brokenTCP  |          | Retransmission      |           |

TABLE IX. EXPERT INFO. FOR TRACES CAPTURED

This Expert info table summarizes various errors coming during capturing as Bad Checksum, Malfomed Packets, all the warnings that comes on the way of network as Duplicate IP addresses, Previous segment not captured. Acknowledgement no. broken TCP, Out of order segment and also various notes which give us information about malformed packets, Duplicate acknowledgments and retransmissions. If we have to filter out abnormal traffic we use expert info.

# VI. RESULTS

Wireshark offers numerous graphs to depict traffic flow trends. Some graphs are directional, focusing on traffic flowing in a specific direction. In our work, we have analyzed the traffic and obtained the following graphs.

- Time Sequence Graph- The time-sequence graph shows the TCP sequence numbers vs. time. It conveys a lot more information about the TCP stream.
- > Round Trip Time Graph- The RTT graph shows the RTT vs. the sequence number.
- > Throughput Graph The throughput graph shows the throughput of the TCP stream vs. time

## A. Analyzing graphs

On per packet basis we can visualize packet rate on different intervals In Time sequence graph, discontinuity in the graph leads to packet loss, throughput fell off dramatically during retransmission. Also these graphs have even slope after every 0.3 sec for approximately 3 seconds. When there is a major disruption, the gap in the graphs suggests TCP retransmission .Round Trip Time graph is meant for establishing the connection. When a packet exceeds RTT value, packet is considered to be lost and thus it is retransmitted in a TCP connection. TCP Throughput graphs are created based on the packet which is selected in the Packet List pane. Graphs can be easily created for any conversation in the trace file.

We have obtained graphs for peak load traces.

# B. Case 1. Trace 3

For graph analysis we have to look at the Flow graph of the trace and from there we plot RTT for each TCP segment sent .Also from the trace we can calculate Throughput of it.

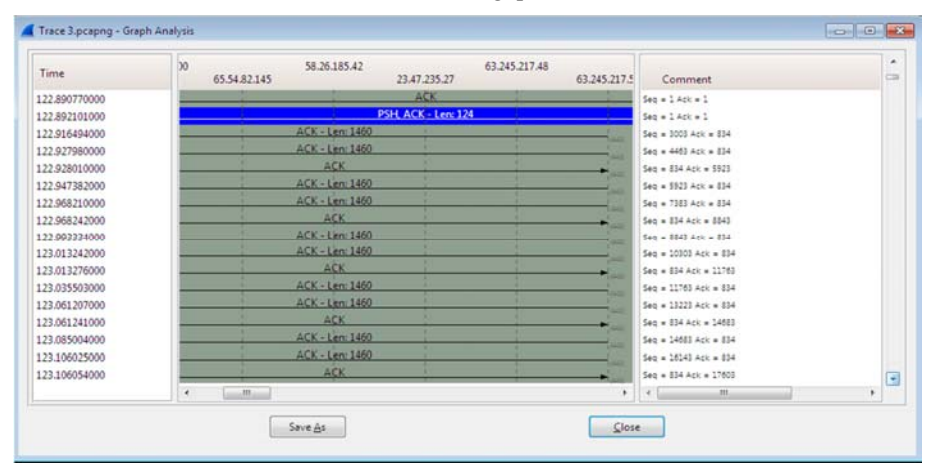

Figure 4. Flow Graph

From this Flow graph RTT is calculated for each of the first six segments shown in the table below

| Segment | Relative<br>segment | Time sent     | Acknowledgement<br>received | RTT      |
|---------|---------------------|---------------|-----------------------------|----------|
|         | no.                 |               |                             |          |
| 1       | 1                   | 122.892101000 | 122.927980000               | 0.035879 |
| 2       | 834                 | 122.928010000 | 122.947382000               | 0.019372 |
| 3       | 5923                | 122.947382000 | 122.968242000               | 0.02086  |
| 4       | 8843                | 122.993334000 | 123.013276000               | 0.019942 |
| 5       | 11763               | 123.035503000 | 123.061207000               | 0.025704 |
| 6       | 14683               | 123.085004000 | 123.106025000               | 0.021021 |

TABLE X. RTT CALCULATION FOR TRACE 3

RTT is calculated as , RTT = Acknowledge received - Time sent

Generally the TCP segment will have standard maximum length of 1500 bytes (40 bytes TCP/IP header data and 1460 bytes of TCP payload). This trace shows TCP length greater than 1500 bytes then wireshark is reporting the wrong TCP segment length .It shows one large TCP segment than multiple smaller segments. This inconsistency is due to interaction between Ethernet driver and wireshark software .My results shows too long TCP segments.

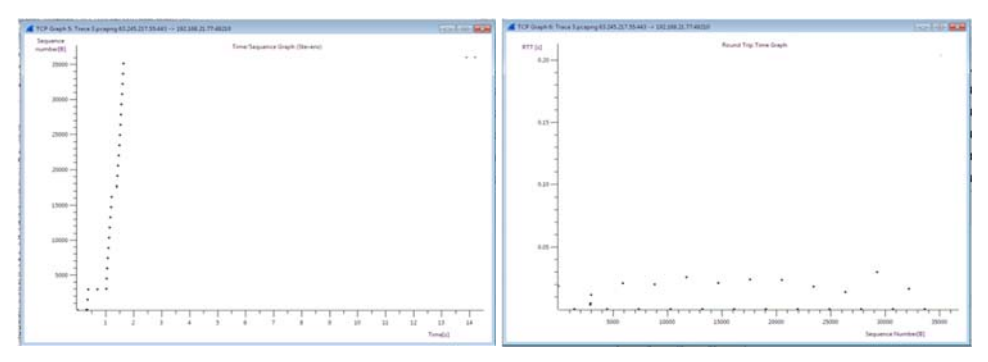

Figure 5. Time Sequence Graph

Figure 6. Round Trip Time Graph

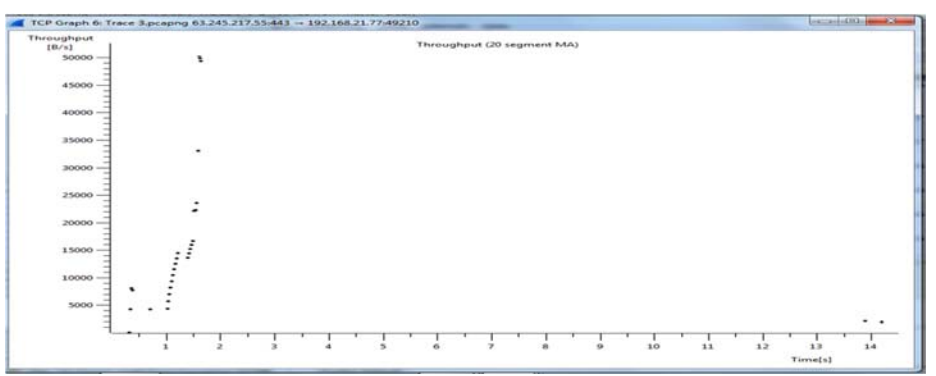

Figure 7. Throughput graph

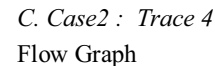

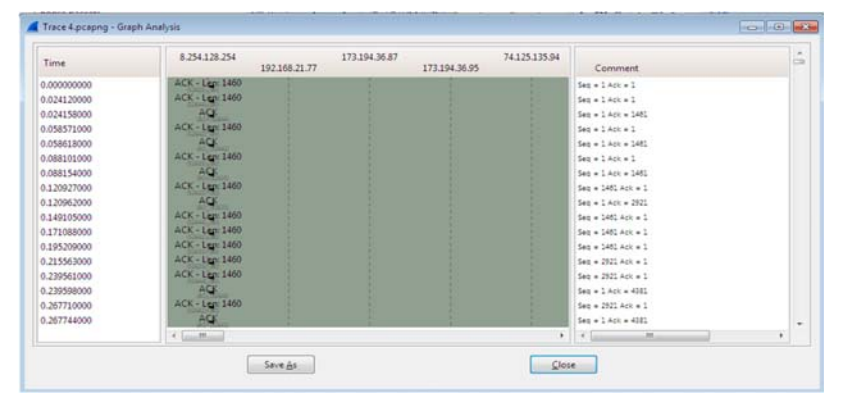

Figure 8. Flow Graph For Trace 4

TABLE XI. RTT CALCULATION FOR TRACE 4

| Segment | Relative | Time sent   | Acknowledgement | RTT      |
|---------|----------|-------------|-----------------|----------|
|         | segment  |             | received        |          |
|         | number   |             |                 |          |
| 1       | 1        | 0.024120000 | 0.088154000     | 0.064034 |
| 2       | 1461     | 0.120927000 | 0.195209000     | 0.074282 |
| 3       | 2921     | 0.215563000 | 0.294916000     | 0.079353 |
| 4       | 4381     | 0.318974000 | 0.408527000     | 0.089553 |
| 5       | 5841     | 0.446301000 | 0.493136000     | 0.046835 |
| 6       | 7301     | 0.522220000 | 0.597098000     | 0.074878 |

From this RTT calculation we see that the ACK numbers increase in the sequence 1461,2921,4381,5841....ACK number increases by 1460 each time ,indicates that the receiver is acknowledging 1460 bytes.

By this throughput can also be calculated as

# Throughput = Bytes Acknowledge / Time in secs.

As I looked to FINACK packet which shows a acknowledgement no. of 452, meaning that 452 bytes were acknowledged .The time on this message is 118.501677000.So approximate average throughput can be calculated as  $452/118.501677000 \approx 3.814$  bytes/sec .Screen shot is as below.

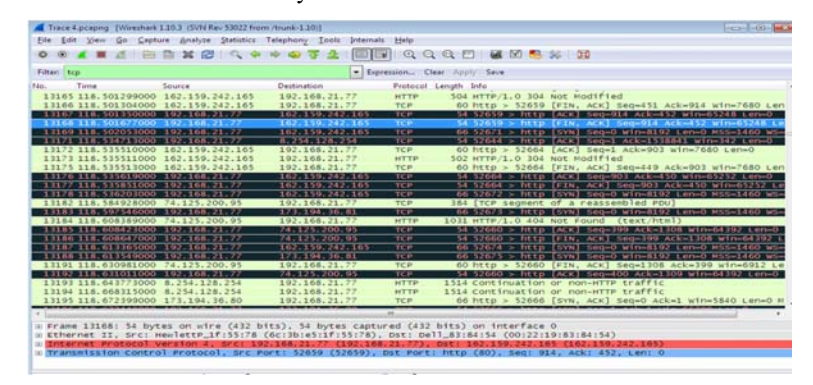

Figure 9. Screenshot of wireshark screen of Trace 4

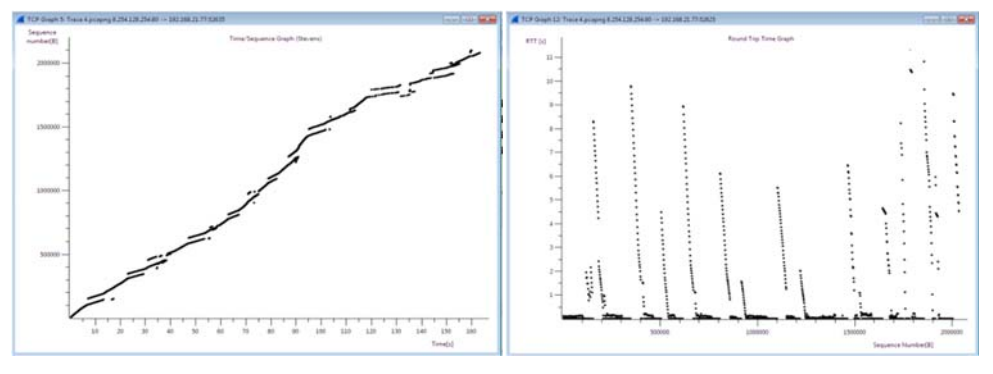

Figure 10. Time Sequence Graph

Figure 11. Round Trip Time Graph

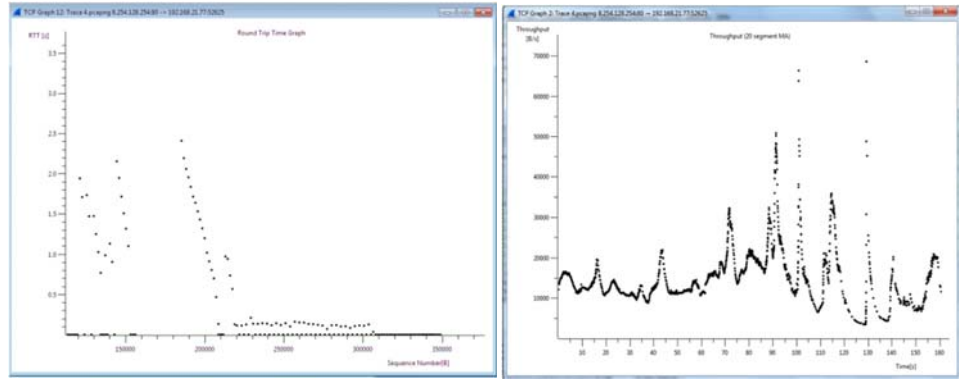

Figure 12. RTT graph (Zoom)

Figure 13. Throughput Graph

- Note that a set of dots stacked above each other represents a series of packets that were sent back-toback by the sender.
- (I) Anomalies

## DHCP SPOOF

A DHCP attack consists of falsifying DHCP packets. In this, attacker install a false DHCP such that it responds to DHCP DISCOVER client request. When a computer is connected to a network and requests an IP address, it sends DHCP DISCOVER to broadcast address and waits for the response of a DHCP server.

The server then replies to this request by sending DHCP OFFER. The client can receive offers from various DHCP as if offer is corresponding to a previously assigned address the client selects this and if proposal is not related to the previous address, the client acquires the first offer received. Then in response DHCP REQUEST is sent for authorization with DHCPACK or with DHCPNAK.

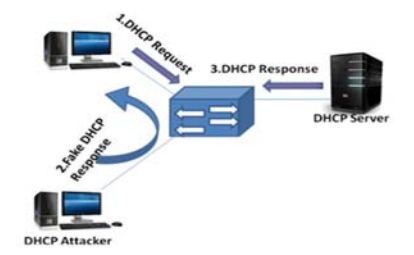

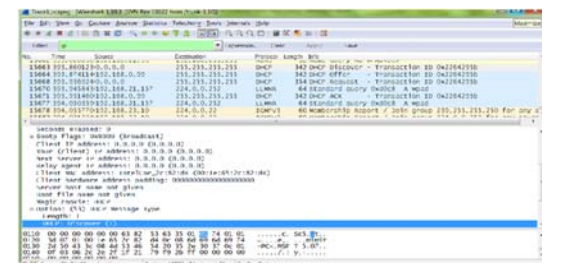

Figure 14. DHCP Spoofing

Figure 15. DHCP protocol session from packet no 15663-15671(Negotiating DHCP)

To provide warning of these situations we can use filters in Wireshark to fastly search for ACK responses with a DNS different from the one configured on DHCP server: bootp.option.value == 05 && (frame[309:6] != 03:04:c0:a8:fe:fe || frame[315:6] == 06:04:c0:a8:fe:d3 )

In this way we can configure it to display the segments sent by DHCP server that do not contain the IP gateway.

One more type of attack consists of sending multiple DHCP DISCOVER packets with the objective of finishing-up the range of IP available in the DHCP server.

To get out of this type of problems many tools are available for free.

| 🚺 Taxt Spopy   Netat 103 (N Te SOC for tox 120)                                |                           |            |                              | No. Time Source                                                                  | Definition                  | Protocol Levoth Info |                                             |                                               |
|--------------------------------------------------------------------------------|---------------------------|------------|------------------------------|----------------------------------------------------------------------------------|-----------------------------|----------------------|---------------------------------------------|-----------------------------------------------|
| Fie fift Her fo Capture Braijon fo                                             | ntatics Telephony [ook ]; | tenat Be   | þ.                           |                                                                                  |                             | Turner.              |                                             |                                               |
|                                                                                |                           |            |                              |                                                                                  | 4638 184.780333 0.0.0.0     | 255.255.255.255      |                                             | 351 DKP Discover - Transaction 1D Dx840fDc83  |
|                                                                                |                           |            |                              |                                                                                  | 4999 198.806868 0.0.0.0     | 255.255.255.255      | 0KP                                         | 348 DHCP Discover - Transaction ID Oxa0b0c9d4 |
| Rer & fame(BRE)=101Adultete(tene(DSE)==161Adulted))    Experient. Der 1001 See |                           |            |                              | 5057 202.803902 0.0.0.0                                                          | 255.255.255.255             | DKP                  | 348 DKP discover - Transaction 10 (kal62c94 |                                               |
| te. Time Source                                                                | Definition                | Protocal   | Leigh life                   | Neuropetias Ph Authorit                                                          | 5522 225 225985.0.0.0.0     | 255 255 255 255      | 0402                                        | 318 NHTD Discover . Transartion TA (walk)rold |
| 6778 68.8806470 192.168.0.99                                                   | 255.255.255.255           | 007        | 342 DHCP ACK                 | Transaction 10 0x3451845a                                                        | PAR MT 848474 8 8 8         | AFF AFF AFF AFF      | 100                                         | 10 and there a model in the balance           |
| 12932 116.607793 192.168.0.99                                                  | 192.168.21.77             | DHCP       | 342 DHCP ACK                 | - Transaction ID 0x9683098                                                       | 0209 200, 949905 0, 0, 0, 0 | ()),()),()),())      | 902                                         | SHZ UHLY KEQUEST - IT ATSACTION ID UTABCCOMHO |
| 43652 512.786811 192.168.0.99                                                  | 255.255.255.255           | DKP        | 342 DKP ACK                  | - Transaction ID 0x52141afc                                                      | 6935 288.106825 0.0.0.0     | 255.255.255.255      | DKP                                         | 342 DKP Request - Transaction 1D (xd5e3f331   |
| 55582 630, 733415 192, 168, 0, 99<br>58096 669, 177940 197, 168, 0, 99         | 255.255.255.255           | DKP<br>DKP | 342 DHP ACK<br>342 DHP ACK   | <ul> <li>Transaction 10 0xeb5deaf9</li> <li>Transaction 10 0xfc94f9ff</li> </ul> | 7228 299.574203 0.0.0.0     | 255.255.255.255      | DKP                                         | 32 DKP Request - Transaction ID (NSIStaSiff   |
| 72475 958.643047 192,168.0.99                                                  | 255.255.255.255           | 0107       | 342 DHCP ACK                 | - Transaction 10 Oxd6106b0f                                                      | 7792 324.1523560.0.0.0      | 255,255,255,255      | DKP                                         | 342 DKP discover - Transaction ID (x99143da7  |
| 72607 962.177376 192.168.0.99<br>74740 963.263548 192.168.0.99                 | 255.255.255.255           | DKP        | 342 DHCP ACK<br>342 DHCP ACK | - Transaction ID 0xd600607<br>- Transaction ID 0xcfe04452                        | 7973 331,411981 0.0.0.0     | 255.255.255.255      | DKP                                         | 342 DKP discover - Transaction 10 (x99143da)  |
| 80577 1103.73329 192.168.0.99                                                  | 255.255.255.255           | OKF        | 342 DH2P ACK                 | - Transaction 10 0x4ed0168f                                                      | 8088 337, 302073 0.0.0.0    | 255.255.255.255      | DKP                                         | 362 DKP Request - Transaction 10 Oxf7c076e1   |
| Term Divis 11 have a vice                                                      | THE REAL OF ME            | et. rantur | al 1775 Mitch on             | Caral Sector                                                                     | ADU RUR MMURI O O O O       | 255,255,255,255      | 047                                         | 42 terP triscoler - Transaction to (x001436)  |

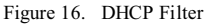

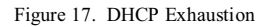

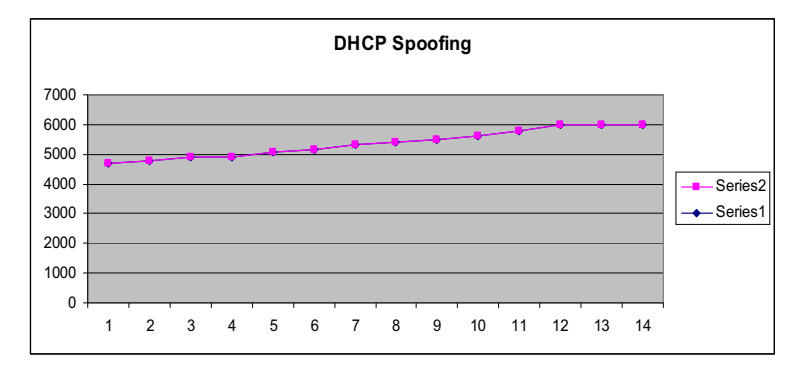

Figure 18. Graph for DHCP Spoofing 80

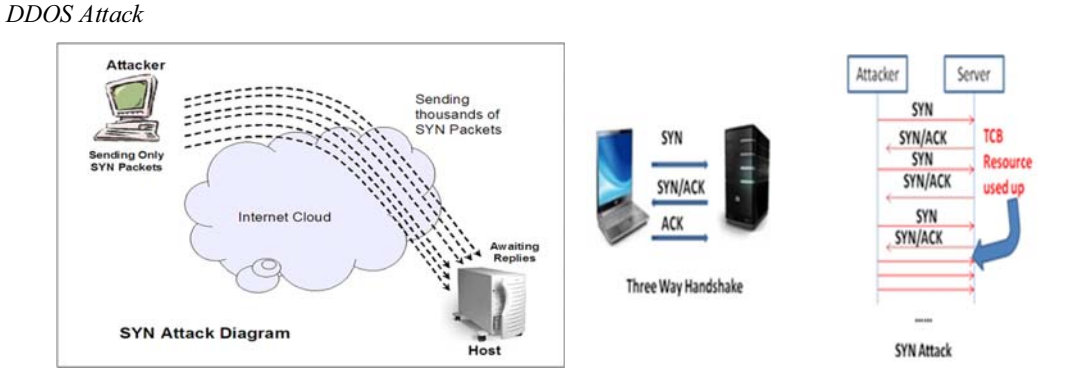

Figure 19 . DDOS SYN Attack

Figure 20. Showing Three way handshake process and SYN Attack

Figure 21. is an example of DDOS attacks on a small scale, that stands out as soon as the capture process starts. In this process a large number of TCP segments with the SYN flag activated from the same IP that do not receive a response from the web service. You can see the packet sequence graphically by selecting from the menu *Statistics, >>Flow Graph*. By this we can track the behaviour of TCP connections, arrows shows the source and target of each packet. There are a number of attempts at one address, this an unusual situation.

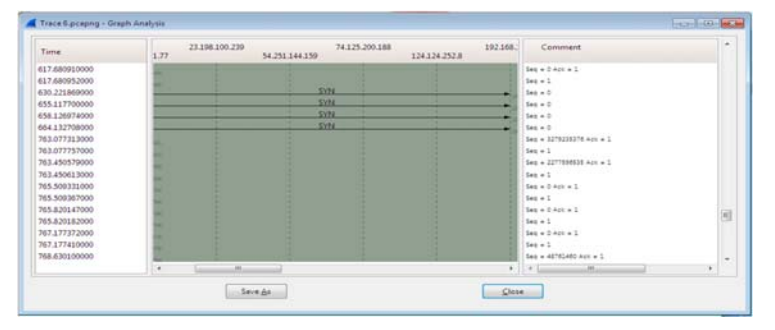

Figure 21. Flow Graph

When no response is received ,it cannot send an ACK-SYN to the same to continue with the three step connection. TCP/IP stack has to wait for a set of time for each connection. More packets keep arriving that create new connections and to identify these connection Transmission Control Block is created so that machine stops responding to more connection requests.

# ARP SPOOF

ARP SPOOF is used by attacker to get in between one or more machine to intercept or capture packets.

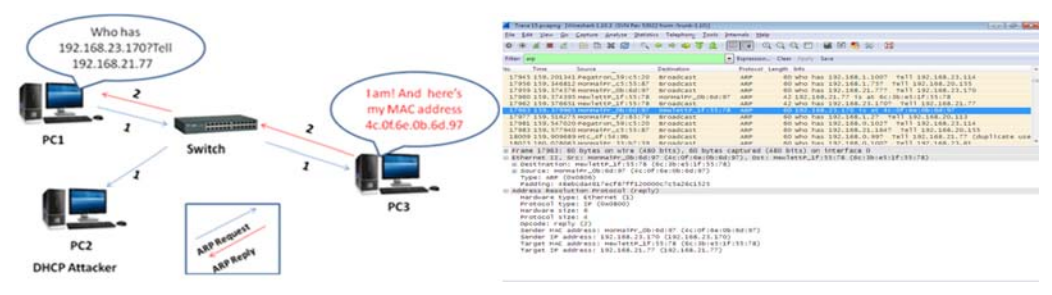

Figure 22 . ARP Request /Reply

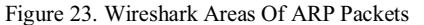

where you can quickly see that something suspect is occurring due to the large quantity of ARP traffic that is being received. If you take a more detailed look at the behaviour of the protocol, you will realize that the server is being attacked. In packet number 17963, you can see how the machine with IP 192.168.21.77, and a Message Authentication Code (MAC) HonHaiPr\_0b:6d:97, has launched an ARP request to the broadcast address asking for the MAC of the IP 192.168.23.170 Immediately afterwards, the router responds with an

ARP reply indicating the MAC address. Then the same IP repeats the process and requests the MAC of the IP using another broadcast diffusion.[7] The server responds with its MAC address. Everything is going normal till. Problem occurs when machine repeatedly sends to server false ARP packets both with its own MAC. This way traffic transmitted between local network and server goes through the attacking machine

The raw data format of an ARP reply generated by your machine to an ARP request is then shown. You can look for these packets with the following filters arp.opcode = = 0x0002 (ARP *reply*):[7]

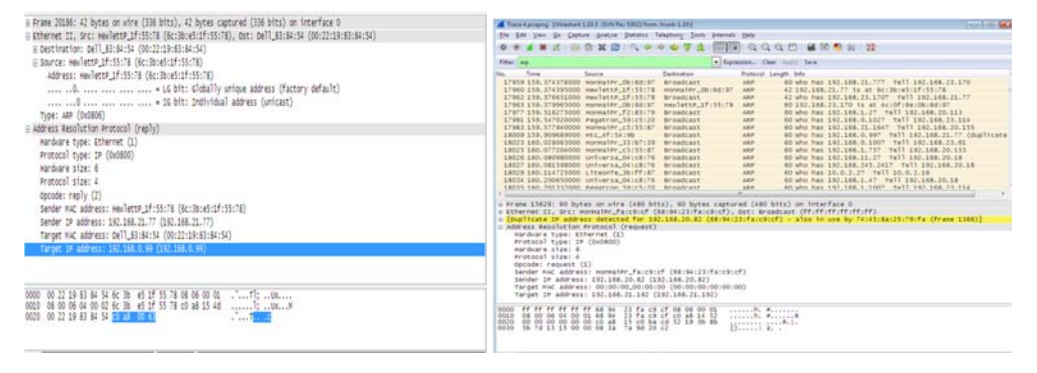

Figure 24. ARP Spoof raw data format

Figure 25. Arp capturing Duplicate IP address which is first used in frame no.1366

The hexadecimal text shown in the lower portion corresponds to the segment transmitted by the network. Therefore, anyone can take those values. He can modify them and resend them. To do this, right-click *"Frame 20186"* and select *"Export Selected Packet Bytes"* and save the segment in a file. At a later stage you can modify the segment creating an ARP reply with any kind of Hexadecimal Editor. If there is any other device using the same IP which is already in use by another, it sends ARP Reply with it's MAC address. Thus the Windows comes to know that the same IP address is being used again as in Figure 25.

There might be another situation when number of packets are coming from same IP address continuously as shown in Figure 26. And this is for attacking purpose.Graph is shown in Figure 27.

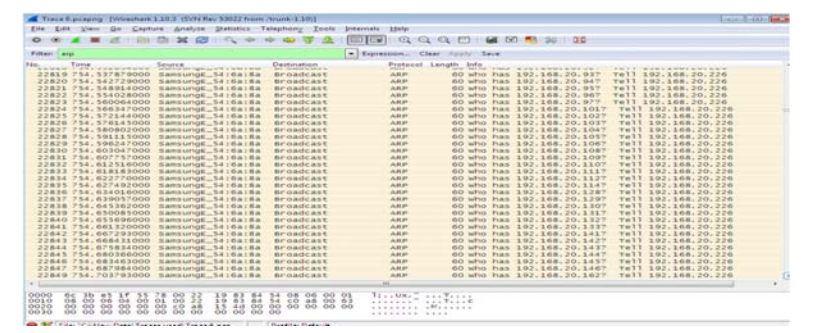

Figure 26. ARP spoofing window

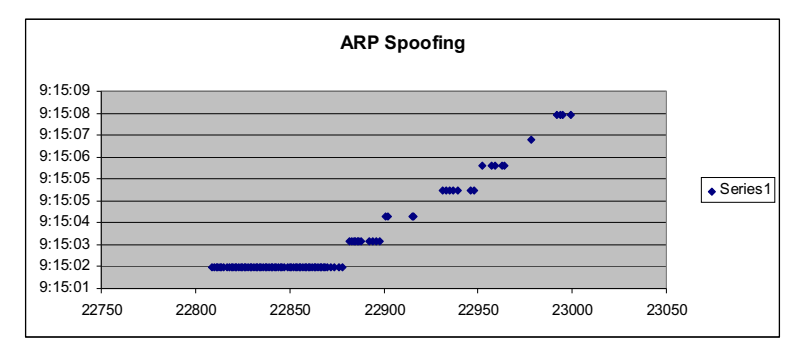

Figure 27. Graph of ARP Spoofing

**HTTP Spidering** - In HTTP a client sends a request message to the server and then in return a response message back to client. When sending malicious requests to the application, the web client will send a request for a specific resource. In this case is 192.168.21.77. The GET method is used to request a web page and it passes any parameters in the URL field .Some applications just requests many web pages in a short period of time. There's over 13 different requests made under 1 sec from the same address shown in Figure 28. And graph is shown in Figure 29.

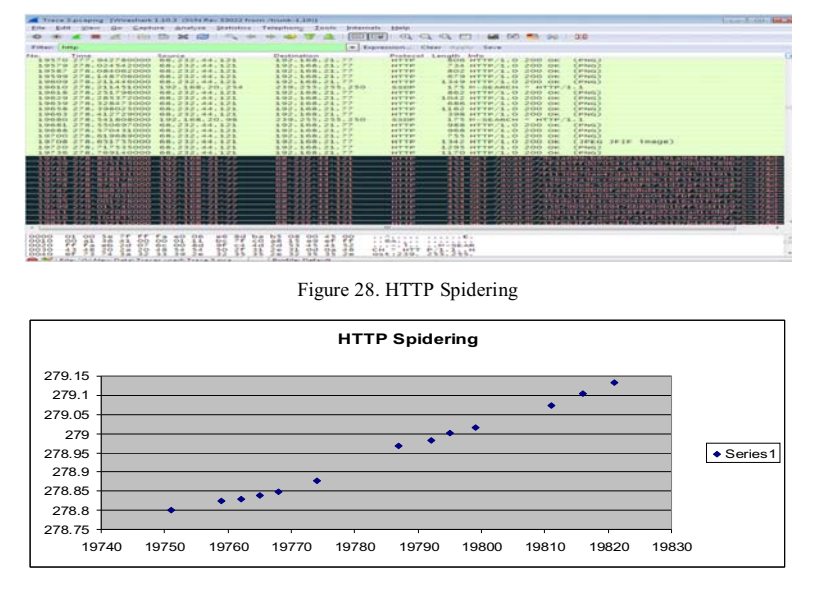

Figure 29. Graph of HTTP SpIdering

## VIII CONCLUSIONS

In our work we analyzed and captured the data which is done with a tool named Wireshark which is the best packet analyzer. All the options in this tool were studied and experimented by obtaining traces from the conversations among nodes from specific IP addresses in an institute. The traces thus obtained from the traffic analysis were analysed as protocol usage in all traces for Low ,Medium and Peak loads and HTTP Statistics i.e Request and response from one address to another. Expert analysis is also taken which shows errors ,warnings , notes of all the information coming under capturing. These are then graphed into Time sequence graph, Round Trip Time graph and Throughput graph. The tool also takes into account the possible attacks such as DHCP SPOOFING, DDOS Attack, ARP spoofing, HTTP Spidering.

## FUTURE WORK

There are some bandwidth limitations on wireshark which lead to performance degradation while traffic analysis is carried by it. Moreover the processing load at the monitoring device is very high because during traffic analysis it captures the irrelevant data also which is of no use and thus increasing the load on the device. So there should be some special filters installed at the monitoring device to capture the data not more than the data which is actually needed for the analysis. So we suggest more research should be done by considering these parameters also.

## ACKNOWLEDGEMENT

I am grateful to God Almighty with whose blessings this study could be successfully completed. Words won't suffice to express my extreme indebtedness and deep sense of gratitude for my respected teacher Dr. Monika Sachdeva, Dept of Computer Science, SBSSTC, Ferozepur, for her constant inspiration, consistent encouragement, personal interest, and invaluable guidance of this study. I also find myself short of words to express my gratefulness to Dr.Krishan Saluja, who rendered me help, moral support, cooperation and encouragement in shaping up this paper.

References

- Shilpi Gupta,et.al "Intrusion Detection System Using Wireshark", Software engineering, ITM University Gurgaon, International Journal of Advanced Research in Computer Science and Software Engineering, Volume 2, Issue 11, November 2012 ISSN: 2277 128X
- [2] Aamir Hassan "*Network Security Analysis*", School of Information Science, Computer and Electrical Engineering Halmstad University, Technical report, IDE 1004, February 2010
- [3] Usha Banerjee, et.al, "Evaluation of the Capabilities of WireShark as a tool for Intrusion Detection", Department of Computer Science & Engineering College of Engineering Roorkee, International Applications (0975 – 8887) Volume 6– No.7, September Journal of Computer 2010
- [4] Joshua L. Davis "Using Wireshark to Create Network-Usage Baselines", Georgia Tech Research Institute Georgia Institute of Technology Atlanta, GA 30332, Copyright © 2007 Georgia Tech Research Corporation, June 2007
- [5] Ulf Lamping, Richard Sharpe, NS Computer S/W And Services P/L, Ed Warnicke" Wireshark User's Guide", Copyright © 2004-2014 Ulf Lamping, Richard Sharpe, Ed Warnicke
- [6] Mohsin Khan, et.al, "Investigation of DHCP Packets using Wireshark", Volume 63- Number 4, Published by Foundation of Computer Science, New York, USA, International Journal of Computer Applications 63(4):1-9, February 2013.
- [7] Inteco-Cert, "Traffic Analysis With Wireshark", Borja Merino Febero, February 2011
- [8] Sanders, Chris (May 23,2007), "Practical Packet Analysis Using Wireshark to solve Real World Network Problems", No starch Press p.192 ISBN 1-59327-149-2
- [9] Orebaugh ,Angela ; Ramirez ,Gilbert ; Beale , Jay(February 14,2007) "Wireshark & Ethereal Network Protocol Analyzer Toolkit" by Angela Orebaugh ,Gilbert Ramirez ,Josh Burke, by Syngress Publishing.
- [10] Justin Jay Lister, "Intrusion Detection Systems: An introduction to the detection and prevention of computer abuse", Computer Security Research, Department of Computer Science, University of Wollongong.
- [11] Emilie Lundin, et.al, "Survey of Intrusion Detection Research", Department of Computer Engineering Chalmers University of Technology, Technical Report nr. 02-04.